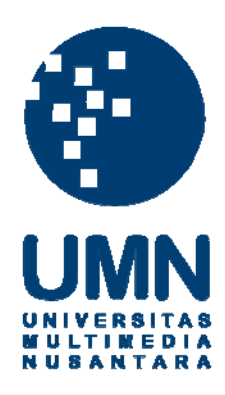

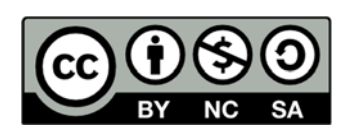

# Hak cipta dan penggunaan kembali:

Lisensi ini mengizinkan setiap orang untuk menggubah, memperbaiki, dan membuat ciptaan turunan bukan untuk kepentingan komersial, selama anda mencantumkan nama penulis dan melisensikan ciptaan turunan dengan syarat yang serupa dengan ciptaan asli.

# **Copyright and reuse:**

This license lets you remix, tweak, and build upon work non-commercially, as long as you credit the origin creator and license it on your new creations under the identical terms.

#### **BAB III**

## METODE DAN RANCANGAN APLIKASI

#### **3.1 Metode Penelitian**

Tahapan yang diambil dalam penelitian ini yaitu:

1. Studi Literatur.

Studi kepustakaan yaitu proses pengumpulan bahan-bahan referensi baik dari buku, jurnal, artikel, paper, maupun situs internet mengenai Sistem Pendukung Keputusan, algoritma *Fuzzy Tsukamoto* untuk mencapai tujuan penelitian.

2. Observasi

Metode ini untuk mendapatkan data dengan melakukan pengamatan langsung faktor-faktor apa saja yang mendukung pembelian rumah di Serpong.

3. Wawancara

Metode ini dilakukan dengan cara mengajukan pertanyaan-pertanyaan kepada pakar properti yaitu Rosmiaty Ayen sebagai *agent* properti dari LJHooker *Properties*, untuk mendapatkan data yang lebih akurat.

4. Analisis Sistem

Data yang telah terkumpul akan dianalisis dan berfokus pada fungsi sistem informasi.

5. Perancangan Desain Sistem

Sebelum memasuki tahap desain sistem , penulis akan melakukan perancangan hubungan antara halaman aplikasi dengan database.

Kemudian akan dilakukan desain sistem serta *testing* pada halaman *website* yang telah dibuat untuk sistem pendukung keputusan.

#### 3.2 Rancangan Aplikasi

Aplikasi ini akan dibangun terdiri dari empat halaman pada *client side*, yaitu halaman *home*, halaman *Decision Support System*, halaman *Gallery*, dan halaman *About*. Sedangkan pada *admin side* terdiri dari halaman *login*, halaman *admin*, halaman *Upload Gallery*, halaman *Insert Developer*, halaman *Update Price Rate*, dan halaman *Update Location Rate*.

Pada halaman *Decision Support System*, dapat memilih rumah mana yang ingin pengguna pilih, rumah tersebut mempuyai data berupa nama rumah, harga rumah, fasilias rumah, developer rumah dan lokasi rumah. Ketika pengguna telah memilih rumah yang ingin dipilih dan tombol *submit* ditekan maka, sistem akan melakukan proses penghitungan dan menampilkan detail rumah berupa tabel kemudian pengguna dapat membandingkan rumah tersebut dan membuat keputusan untuk membeli rumah tersebut. Selain itu, terdapat fitur *gallery* dimana fitur tersebut menampilkan rumah-rumah yang ada pada *database*. Selain itu pada fitur *gallery* terdapat kolom *search* dimana untuk melakukan pencarian berdasarkan developer rumah.

Aliran data pada sistem ini berupa masukan data rumah pada sistem *decision* support system, data search pada sistem gallery, data login pada sistem login, data gallery baru pada sistem upload gallery, data lokasi pada sistem update location rate, data harga pada sistem uptade price rate, serta data developer pada sistem insert developer. Terdapat entitas pakar sebagai pengirim data rule pada sistem.

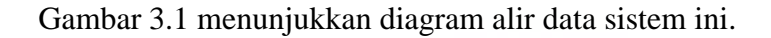

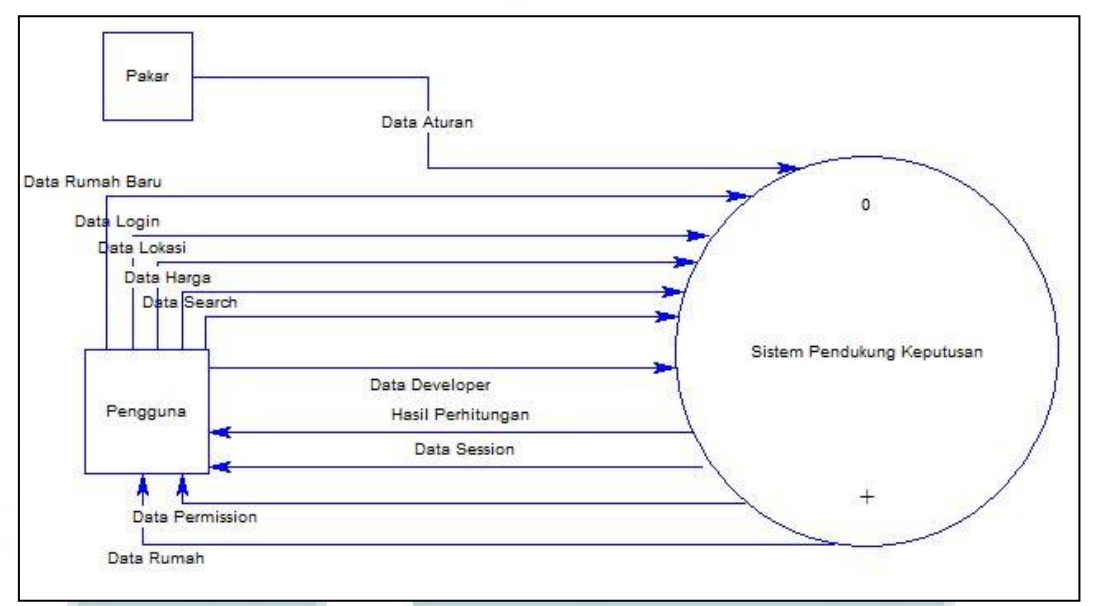

Gambar 3.1 Diagram Konteks Sistem Pendukung Keputusan Pembelian Rumah

Sistem kemudian dapat dipecah menjadi beberapa bagian subsistem yang lebih kecil, yaitu pembelian rumah, upload *gallery*, *gallery*, *insert developer*, *update price rate*, *update location rate*, *login*. Subsistem tersebut akan saling terhubung dengan *database* masing-masing. Gambar 3.2 menunjukan diagram alir data selanjutnya.

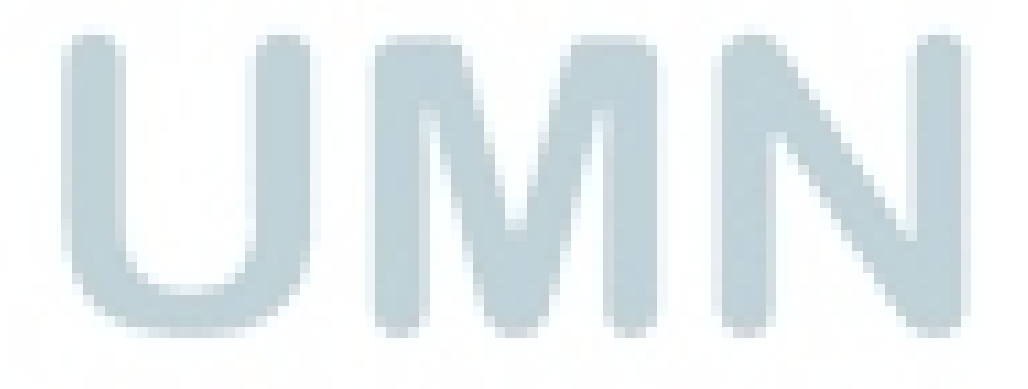

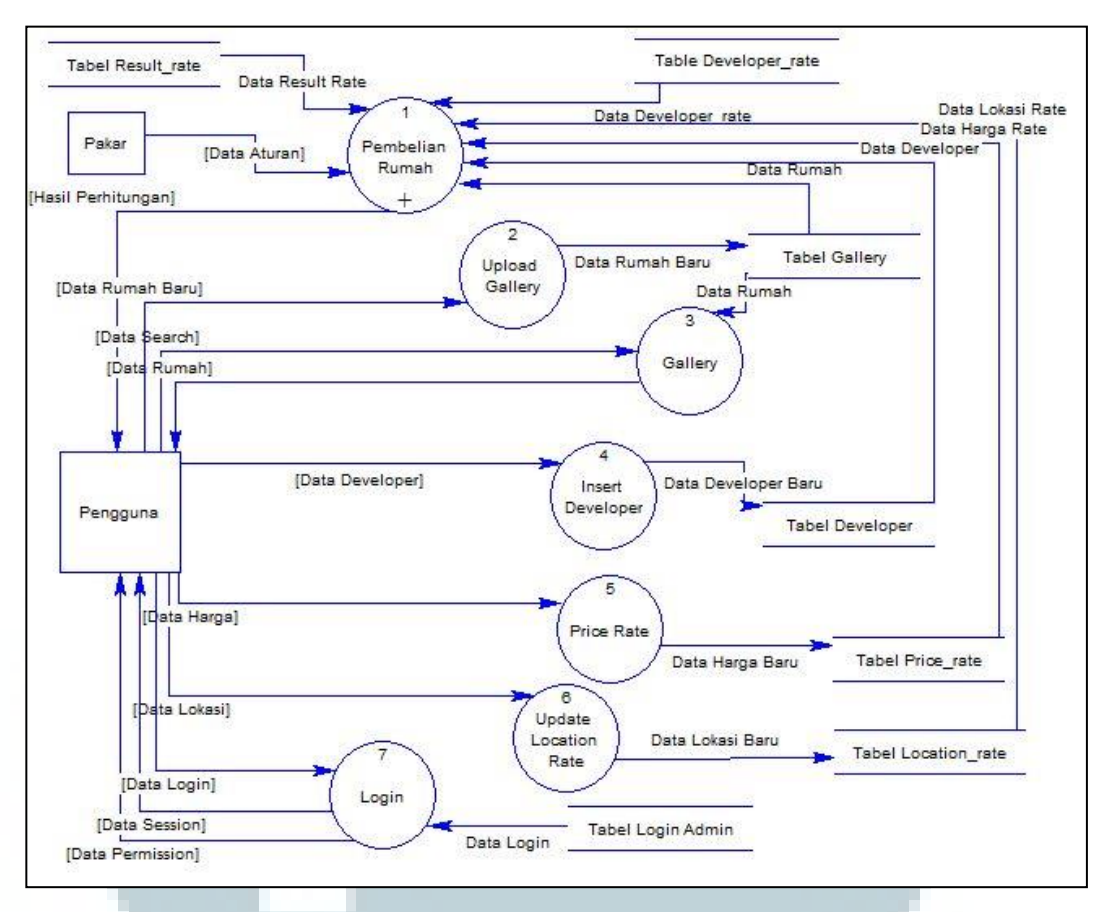

Gambar 3.2 DFD Level 0 Sistem Pend ukung Keputusan Pembelian Rumah

Sistem yang terdapat pada Gambar 3.2 pada proses Sistem Pembelian Rumah dapat dipecah lagi menjadi subsistem yang lebih kecil. Awalnya, data yang telah tersimpan di *database* akan diproses dengan data masukan dari pengguna, proses tersebut disebut proses fuzzifikasi hasil dari proses fuzzifikasi akan diproses untuk mendapatkan hasil ke pengguna, proses tersebut disebut proses defuzzifikasi. Gambar 3.3 menunjukan diagram alir data selanjutnya.

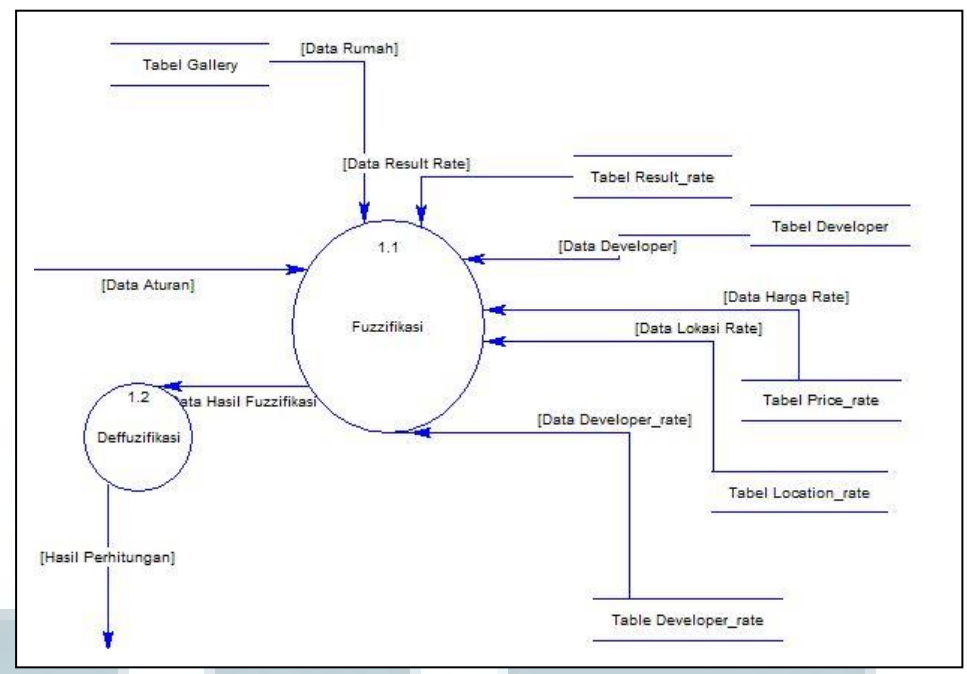

Gambar 3.3 DFD Level 1 Sistem Pendukung Keputusan Pembelian Rumah

Pada Gambar 3.3 diatas proses fuzzifikasi menerima data *result rate* yang berupa nilai minimum dan nilai maksimum pada *result*, data *developer* berupa nilai dari *developer* tersebut, data *location rate* berupa nilai minimum dan nilai maksimum pada lokasi, data *facility rate* berupa nilai minimum dan nilai maksimum pada fasilitas, data *developer rate* berupa nilai minimum dan nilai maksimum pada *developer*. Setelah proses fuzzifikasi dilakukan, selanjutnya dilakukan proses defuzzifikasi, hasil dari proses defuzzifikasi akan ditampilkan kepengguna.

Sistem memiliki sembilan penyimpanan data dalam bentuk tabel yaitu tabel *developer*, tabel *developer\_rate*, tabel *facility\_rate*, tabel *gallery*, tabel *location\_rate*, tabel *login\_admin*, tabel *price\_rate*, dan tabel *result\_rate*. Tabel *developer* menyimpan nama dan nilai *developer*, tabel *developer\_rate* menyimpan nilai minimum dan maksimum *developer*, tabel *facility\_rate* menyimpan nilai minimum dan maksimum *fasilitas*, tabel *gallery* menyimpan data rumah untuk

ditampilkan kepada pengguna, tabel *location\_rate* menyimpan nilai minimum dan nilai maksimum pada lokasi, tabel *login\_admin* menyimpan data admin, tabel *price\_rate* menyimpan nilai minimum dan maksimum pada harga rumah, dan tabel *result\_rate* menyimpan minimum dan maksimum pada *result*. Berikut keterangan lebih lanjut mengenai tabel yang dibuat.

| Tabal 2 1 | Dotail | Tabal | Dava  | onor |
|-----------|--------|-------|-------|------|
| Tabel 5.1 | Detall | Taber | Devel | ober |
|           |        |       |       |      |

| Kolom | Tipe Data    | Keterangan                    |
|-------|--------------|-------------------------------|
| Id    | Int(11)      | Auto increment primary key id |
| Nama  | Varchar(255) | Nama developer                |
| Value | Float        | Nilai developer               |

Nama Tabel : Developers

Fungsi : Menyimpan nilai dan nama developer

| Tabel 3.2 Detail Tabel Developer_rate |           |                               |  |  |
|---------------------------------------|-----------|-------------------------------|--|--|
| Kolom                                 | Tipe Data | Keterangan                    |  |  |
| Id                                    | Int(11)   | Auto increment primary key id |  |  |
| Developer_min                         | Float     | Nilai minimum developer       |  |  |
| Developer_max                         | Float     | Nilai maksimum developer      |  |  |
| N TIID                                |           |                               |  |  |

Nama Tabel : Developer\_rate

Fungsi : Menyimpan nilai minimum dan maksimum developer

| Tabel 3.3 Detail Tabel Facility_rate |           |                               |  |  |
|--------------------------------------|-----------|-------------------------------|--|--|
| Kolom                                | Tipe Data | Keterangan                    |  |  |
| Id                                   | Int(11)   | Auto increment primary key id |  |  |
| Facility_min                         | Float     | Nilai minimum fasilitas       |  |  |
| Facility_max                         | Float     | Nilai maksimum fasilitas      |  |  |
|                                      |           |                               |  |  |

Nama Tabel : Facility\_rate

## Fungsi : Menyimpan nilai minimum dan maksimum fasilitas

|           | Tabel 3.4 Detail Tabel | Gallery                       |
|-----------|------------------------|-------------------------------|
| Kolom     | Tipe Data              | Keterangan                    |
| Id        | Int(20)                | Auto increment primary key id |
| Title     | Varchar(40)            | Judul rumah                   |
| Harga     | Bigint(255)            | Harga rumah                   |
| Image     | Varchar(50)            | Gambar rumah                  |
| Developer | Varchar(50)            | Developer rumah               |
| Fasilitas | Text                   | Fasilitas rumah               |

Tabel 3.4 Detail Tabel Gallery

Nama Tabel : Gallery

## Fungsi : Menyimpan data rumah

| Tabel 3 | 3.5 Detail | Tabel | Location_ | rate |
|---------|------------|-------|-----------|------|
|---------|------------|-------|-----------|------|

| Kolom        | Tipe Data | Keterangan                    |
|--------------|-----------|-------------------------------|
| Id           | Int(11)   | Auto increment primary key id |
| Location_min | Float     | Nilai minimum lokasi          |
| Location_max | Float     | Nilai maksimum lokasi         |
| N TIII       |           |                               |

Nama Tabel : Location\_rate

Fungsi : Menyimpan lokasi minimum dan maksimum

| Tabel 5.0 Detail Tabel Login ac | lmir | adm | gin adı | Login | Tabel I | Detail | 3.6 | Tabel |
|---------------------------------|------|-----|---------|-------|---------|--------|-----|-------|
|---------------------------------|------|-----|---------|-------|---------|--------|-----|-------|

| Kolom                    | Tipe Data  | Keterangan     |  |  |
|--------------------------|------------|----------------|--|--|
| Id                       | Int(11)    | Default = 1    |  |  |
| Username                 | Varchar(5) | Username admin |  |  |
| Password                 | Varchar(6) | Password admin |  |  |
| Nama Tabel · login_admin |            |                |  |  |

Ugi

Fungsi : Menyimpan username dan password admin

| Taber 5.7 Detail Taber Thee_Tate |            |                               |  |  |
|----------------------------------|------------|-------------------------------|--|--|
| Kolom                            | Tipe Data  | Keterangan                    |  |  |
| Id                               | Int(11)    | Auto increment primary key id |  |  |
| Price_min                        | Int(11)    | Nilai minimum harga           |  |  |
| Price_max                        | Bigint(11) | Nilai maksimum harga          |  |  |
|                                  |            |                               |  |  |

| Tabel 3.7 | Detail | Tabel | Price_ | rate |
|-----------|--------|-------|--------|------|
|-----------|--------|-------|--------|------|

Nama Tabel : Price\_rate

Fungsi : Menyimpan harga minimum dan maksimum

| Kolom      | Tipe Data   | Keterangan                    |  |  |  |
|------------|-------------|-------------------------------|--|--|--|
| Id         | Int(11)     | Auto increment primary key id |  |  |  |
| Result_min | Float       | Nilai minimum result          |  |  |  |
| Result_max | Float       | Nilai maksimum result         |  |  |  |
| Name Tabal | Docult roto |                               |  |  |  |

Tabel 3.8 Detail Tabel Result rate

Nama Tabel : Result\_rate

Fungsi : Menyimpan hasil minimum dan maksimum

## **3.2.1 Tampilan Utama**

Saat pengguna membuka website, website akan langsung menampilkan tampilan utama yang berisi halaman utama(home). Pada halaman home hanya berisi slider yang menampilkan gambar-gambar serta informasi rumah terbaru. Pada halaman ini juga terdapat beberapa tab yang berisikan *link* ke halaman yang lainnya

## 3.2.2 Flowchart Sistem

#### 3.2.2.1 Flowchart Pembelian Rumah

Saat pengguna menekan *tab decision support system* pada tampilan utama maka pengguna akan memasuki halaman baru yang menampilkan kolom-kolom dari tiga rumah yang ada yang berisi nama rumah dimana rumah tersebut dapat pengguna pilih. Setelah rumah dipilih maka pengguna dapat menekan tombol submit untuk melihat detail rumah, perbandingan rumah dan prefrensi rumah tertinggi. Berikut diagram alir dari proses ini.

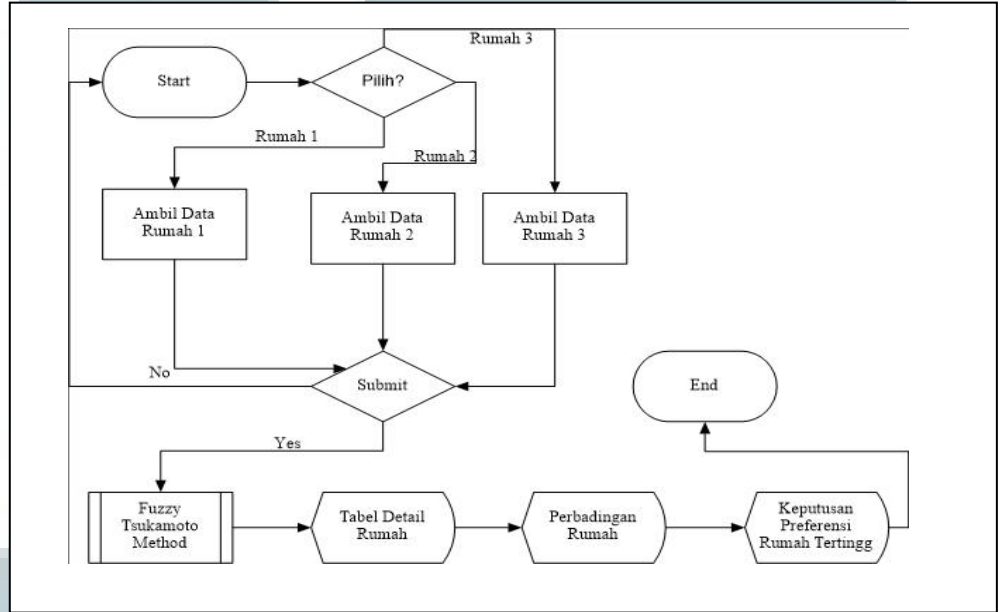

Gambar 3.4 Flowchart Decision Support System

#### **3.2.2.2 Flowchart Fuzzy Tsukamoto Method**

*Fuzzy Tsukamoto Method* akan digunakan dalam menghitung fungsi keanggotaan data rumah dan *rule-rule* yang telah dibuat sebelumnya yang akan berkaitan dengan *database* dalam penghitungannya setelah itu untuk dapat menampilkan keluaran berupa *result* rumah diperlukan *result\_rate* pada *database* 

sebagai default minimum dan maksimum result rumah tersebut. Berikut diagram alir dari Fuzzy Tsukamoto Method.

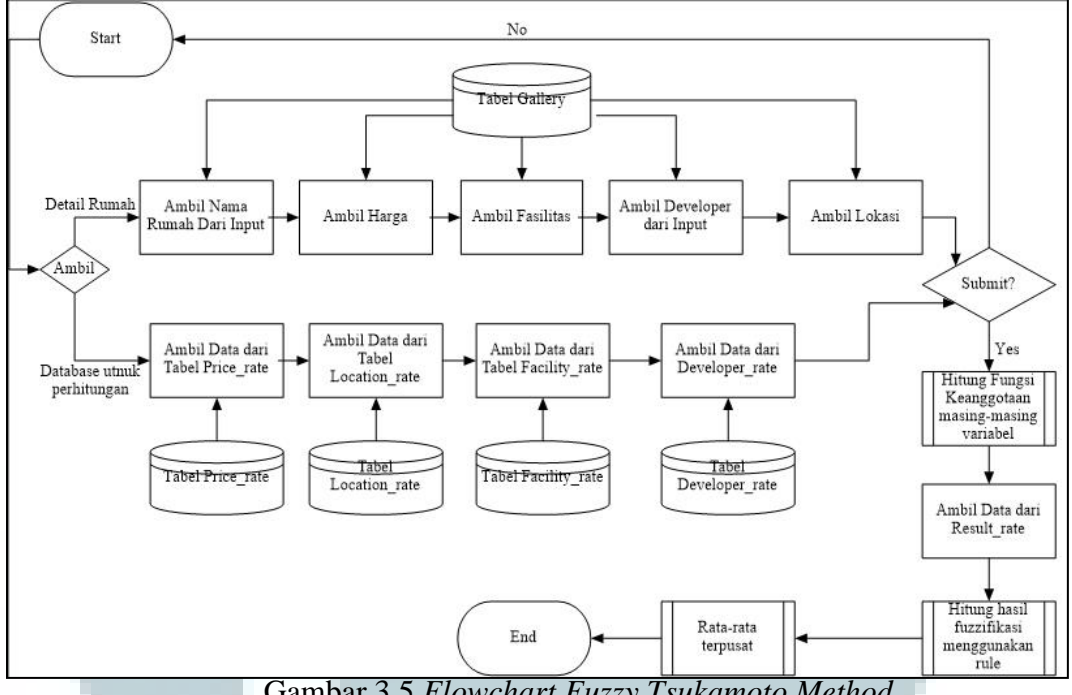

Gambar 3.5 Flowchart Fuzzy Tsukamoto Method

## 3.2.2.3 Flowchart Hitung Fungsi Keanggotaan

Pada Fuzzy Tsukamoto Method terdapat proses hitung fungsi keanggotaan untuk masing-masing variabel dimana proses tersebut mengambil data rumah dari pengguna dan juga mengambil nilai maksimum dan minimum dari masing-masing variabel. Setelah itu, akan didapat fungsi keanggotaan untuk masing-masing variabel untuk dapat menghitung hasil fuzzifikasi dari rule yang ada. Berikut diagram alir dari hitung fungsi keanggotaan.

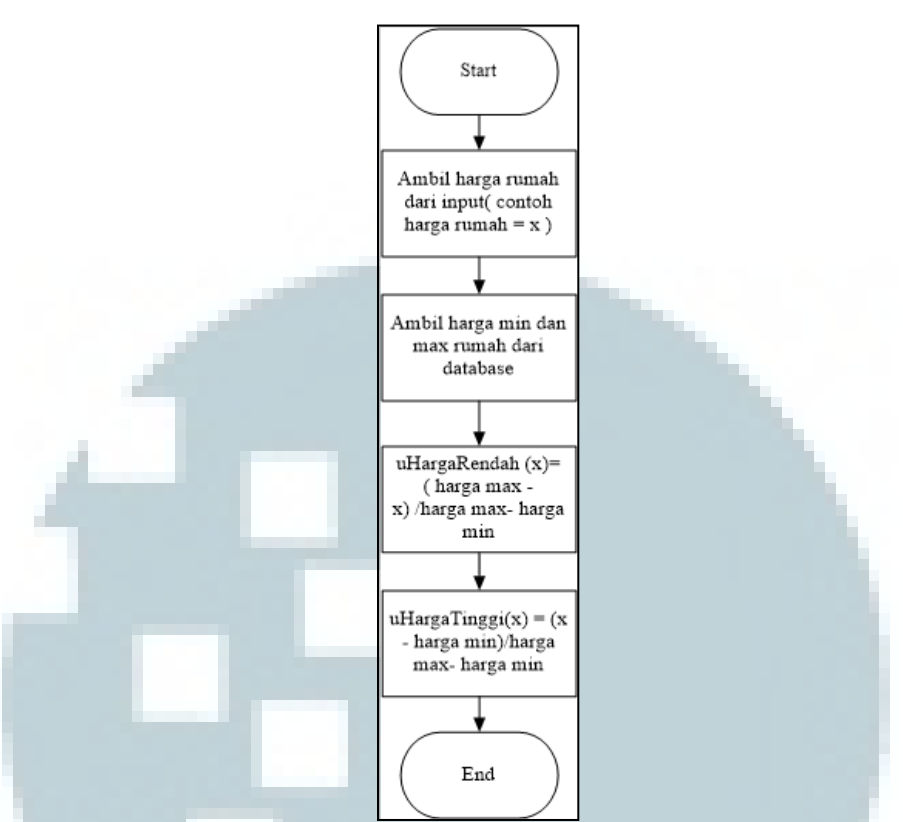

Gambar 3.6 *Flowchart* Hitung Fungsi Keanggotaan

Pada Gambar 3.6 terdapat proses perhitungan dimana himpunan harga rendah didapat dari rumus pada fungsi representasi linear naik, sedangkan himpunan harga tinggi didapat dari rumus pada fungsi representasi linear turun.

## 3.2.2.4 Flowchart Hitung Fungsi Fuzzifikasi dengan Rule

Pada proses ini sistem akan mengambil fungsi-fungsi keanggotaan masingmasing variabel yang telah dihitung sebelumnya dan menghitungnya dengan nilai minimum dan maksimum *result* pada *database* tentu berdasarkan *rule* yang telah ada. Jika *rule* tersebut memiliki hasil rendah maka memakai fungsi keanggotaan rendah dan jika memiliki hasil tinggi maka memakai fungsi keanggotaan tinggi. Berikut diagram alir dari hitung fungsi Fuzzifikasi dengan *rule*.

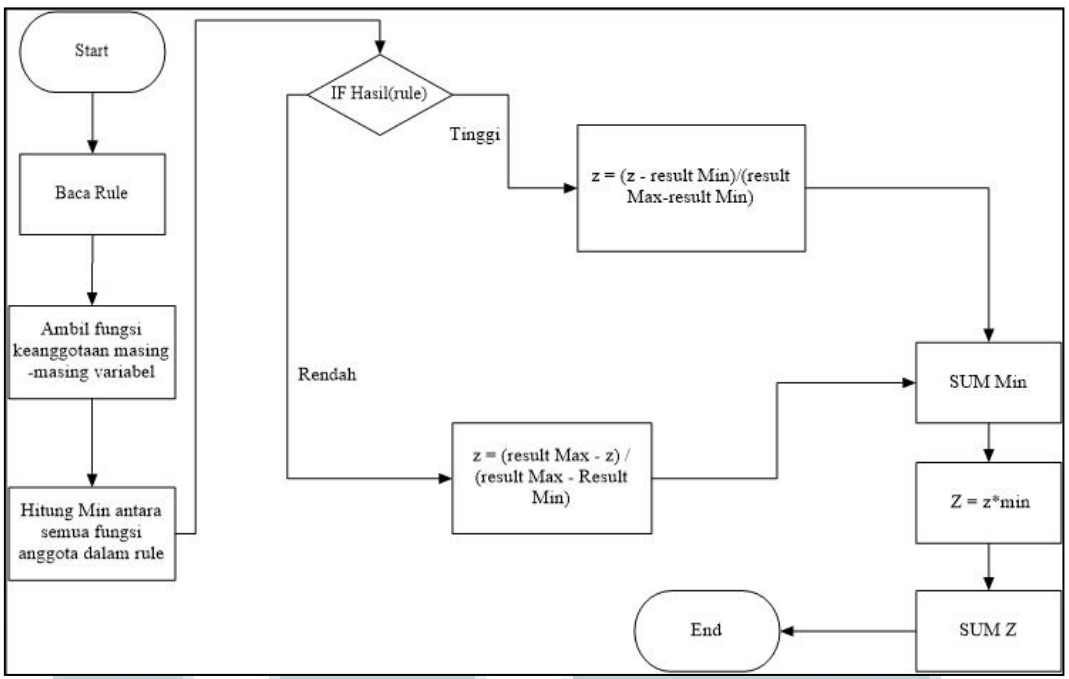

Gambar 3.7 Flowchart Hitung Fungsi Fuzzifikasi dengan Rule

Pada Gambar 3.7 terdapat hasil *rule* rendah dan tinggi, hasil *rule* rendah memiliki nilai minimum nol sedangkan hasil *rule* tinggi memiliki nilai maksimum satu pada fungsi keanggotaan hasil. Setalah itu, dilakukan proses jumlah seluruh *min* yang telah diambil kemudian hasil tersebut dikalikan dengan nilai z pada hasil *output* yang telah dihitung dengan *rule*.

## 3.2.2.5 Flowchart Hitung Rata-rata Terpusat

Proses ini merupakan proses lanjutan setelah proses fuzzifikasi atau disebut proses deffuzifikasi. Proses ini berfungsi untuk mencari *output* atau *crips* dengan menggunakan teknik rata-rata terpusat. Berikut diagram alir dari hitung rata-rata terpusat.

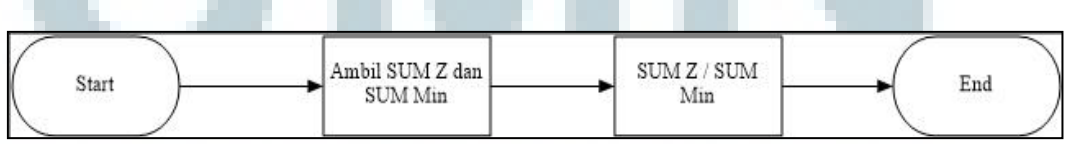

Gambar 3.8 Flowchart Hitung Rata-rata Terpusat

#### **3.2.2.6 Flowchart Gallery**

Saat pengguna menekan tab *Gallery* maka pengguna akan memasuki halaman *Gallery* yang menampilkan data-data rumah pada tabel *Gallery* dan juga terdapat kolom *search* dan tombol *search* untuk melakukan pencarian. Namun, pencarian hanya bisa berdasarkan developer, ketika pengguna memasukan nama developer di kolom *search* dan menekan tombol *search* maka sistem akan menampilkan data-data rumah sesuai developer yang dicari. Berikut diagram alir pada proses ini.

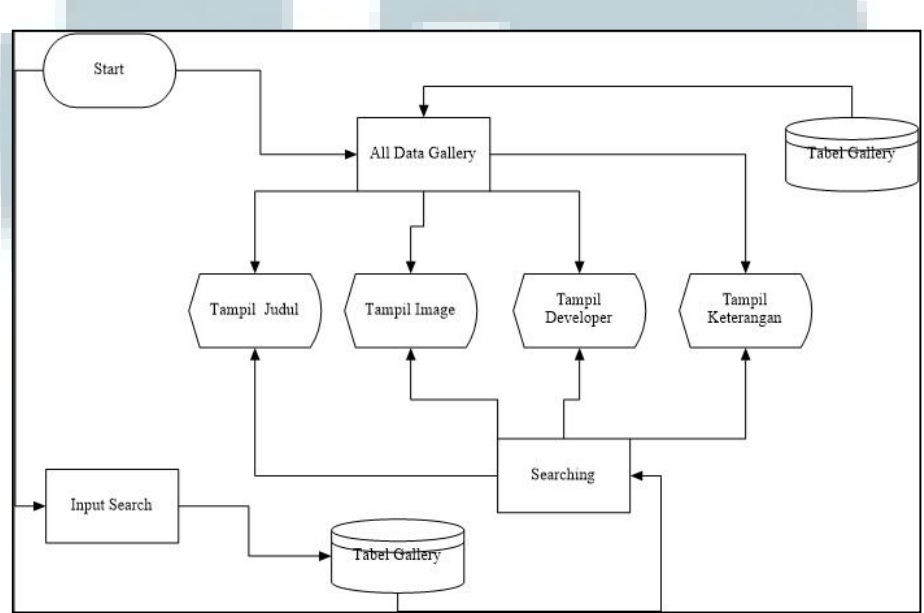

Gambar 3.9 Flowchart Gallery

#### **3.2.2.7 Flowchart Admin**

Pada sistem *admin* terdapat beberapa subproses yaitu proses *login, upload* gallery, insert developer, update price rate, dan update location rate. Berikut diagram alir pada sistem *admin*.

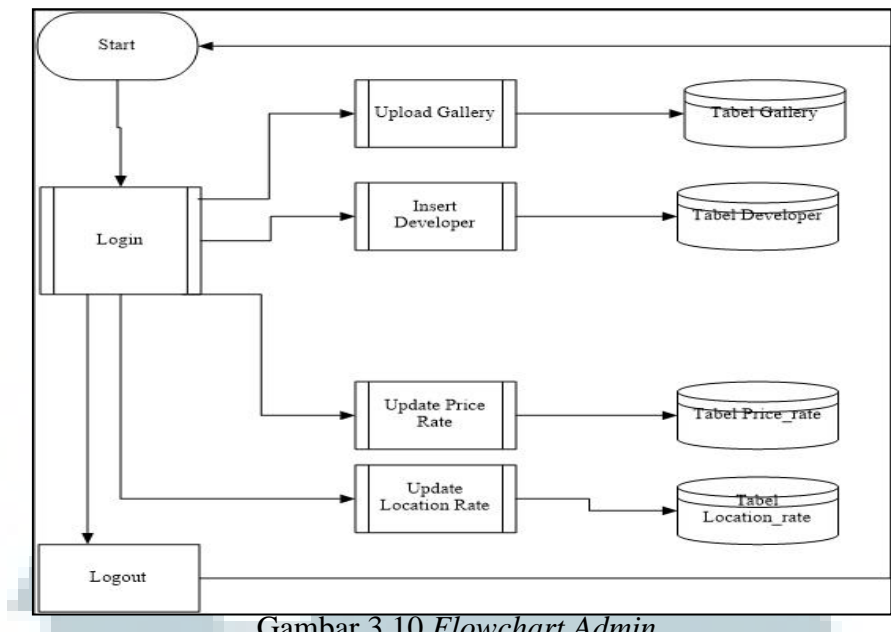

Gambar 3.10 Flowchart Admin

### **3.2.2.8 Flowchart Login**

Pada halaman login, pengguna dapat masuk sistem sebagai admin dengan memasukkan username dan password. Jika username dan password yang dimasukkan pengguna benar maka akan masuk ke dalam sistem admin dan diberikan session. Namun, jika salah maka akan kembali ke halaman login. Berikut diagram alir dari proses login.

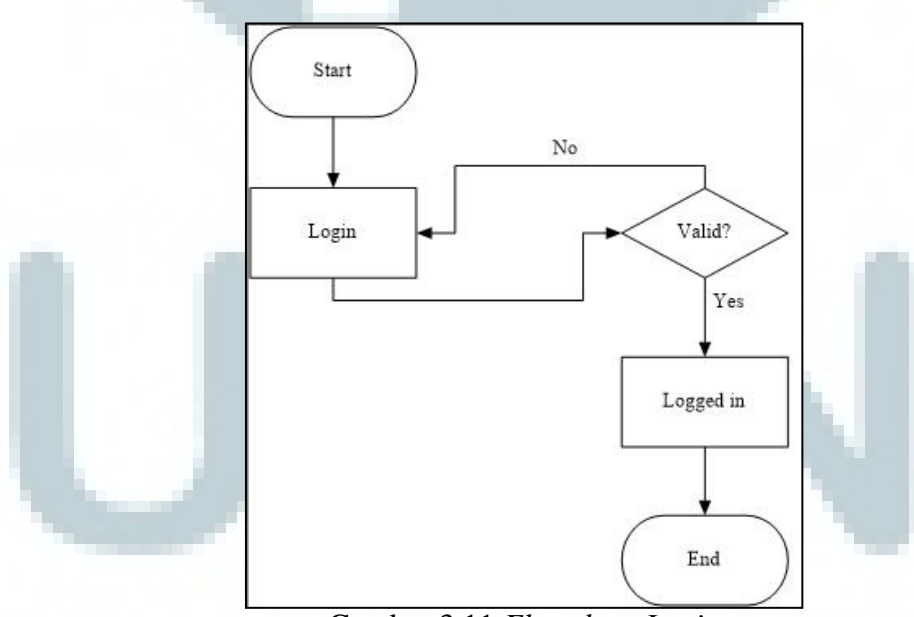

Gambar 3.11 Flowchart Login

## **3.2.2.9 Flowchart Upload Gallery**

Pada proses upload gallery, pengguna dapat memasukkan data rumah berupa nama rumah atau judul rumah, gambar rumah, developer rumah, dan keterangan rumah. Jika proses tersebut berhasil maka data akan disimpan ke dalam tabel gallery. Namun jika tidak, akan kembali ke proses input data. Berikut diagram alir proses ini.

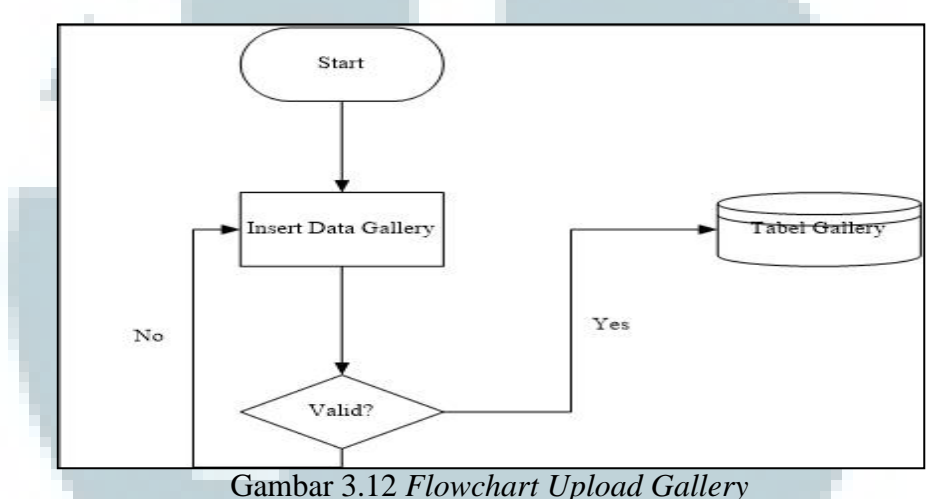

#### **3.2.2.10 Flowchart Insert Developer**

Pada proses ini pengguna dapat memasukkan data developer, data developer berupa nama developer dan nilai developer itu sendiri. Nilai developer yang dimasukkan adalah bernilai tidak kurang dari satu dan tidak lebih dari sepuluh.

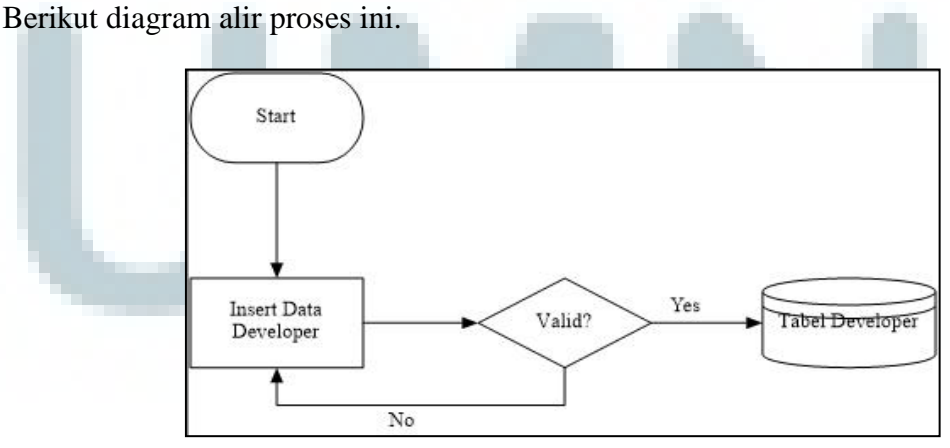

Gambar 3.13 Flowchart Insert Developer

#### **3.2.2.11 Flowchart Update Price Rate**

Pada proses ini pengguna dapat memperbarui data *price\_min* yaitu nilai minimum dari harga rumah dan *price\_max* yaitu harga maksimum dari harga rumah dalam tabel *price\_rate*. Berikut diagram alir pada proses ini.

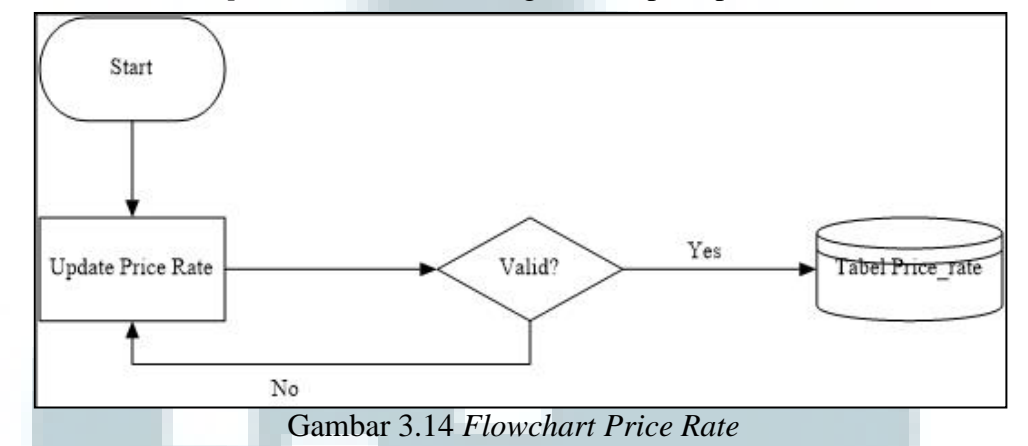

## **3.2.2.12 Flowchart Update Location Rate**

Pada proses ini pengguna dapat memperbarui nilai dari lokasi minimum dan lokasi maksimum pada tabel *location\_rate*. Berikut adalah diagram alir pada proses ini.

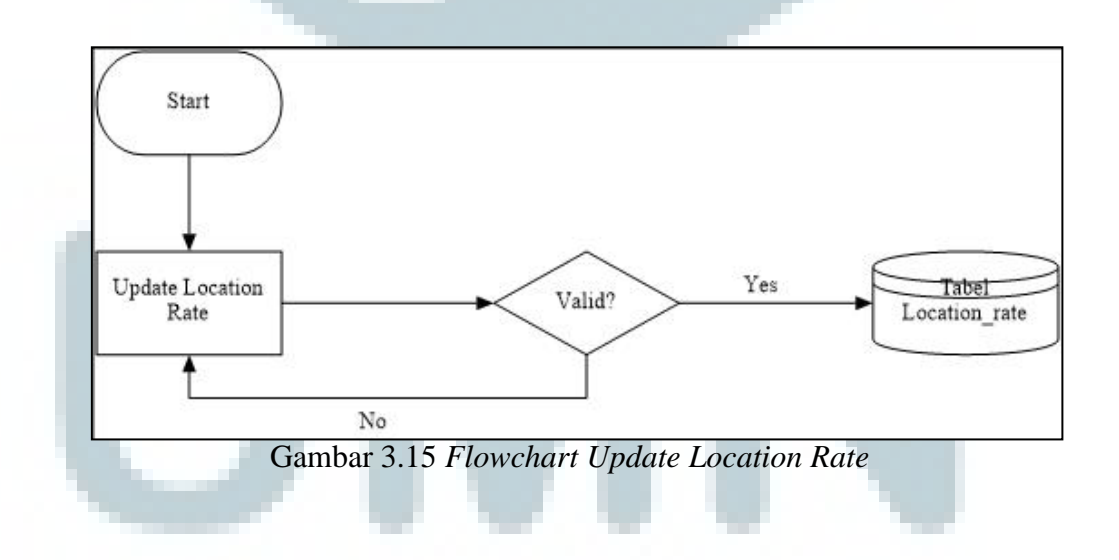

#### 3.3 Rancangan Antar Muka Website

Website yang dibuat terdiri dari empat menu pada *client side* dan enam *link* pada *admin side*. Pada *client side*, terdiri dari tampilan utama (menu *home*) berisikan gambar-gambar dan informasi tentang rumah berupa *slider*, menu *decision support system* berisikan halaman utama pada sistem pendukung keputusan pembelian rumah di kecamatan Serpong dimana pengguna dapat memasukkan data rumah satu,dua, dan tiga dan mendapatkan hasilnya ketika tombol *submit* ditekan, halaman *gallery* merupakan fitur dari sistem yang menampilkan seluruh data rumah yaitu nama rumah, gambar rumah, developer rumah, dan keterangan rumah, dan halaman *About* berisi informasi tentang sistem ini.

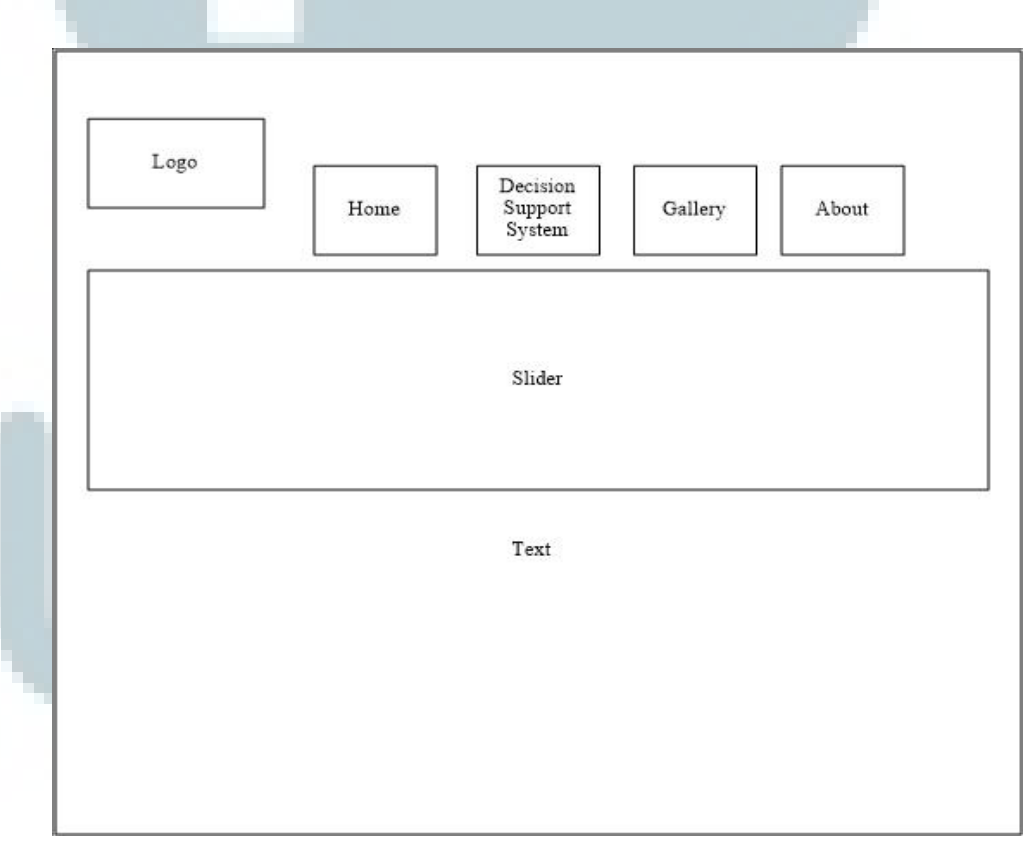

Gambar 3.16 Rancang Antarmuka Halaman Utama

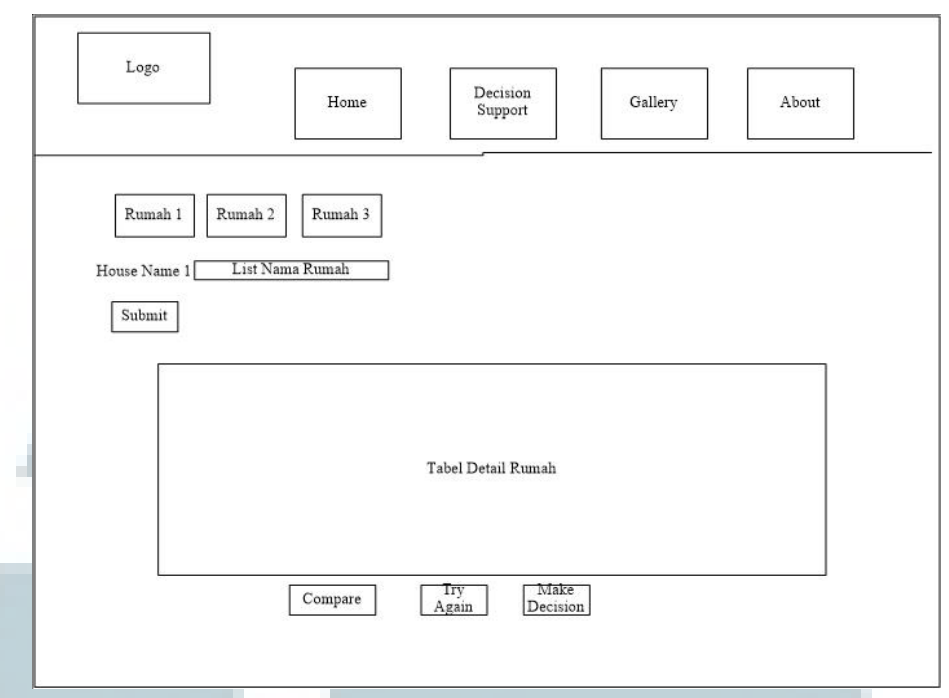

Gambar 3.17 Rancangan Antarmuka Decision Support System

Pada halaman *decision support* pengguna dapat memilih data tab rumah satu, rumah dua, dan rumah tiga dengan menekan tombol rumah satu, rumah dua, dah rumah tiga. Pengguna dapat memilih rumah mana yang akan pengguna pilih, lalu pengguna dapat melihat detail rumah yang dipilih dan dapat membandingkan, membuat keputusan yang telah pengguna pilih.

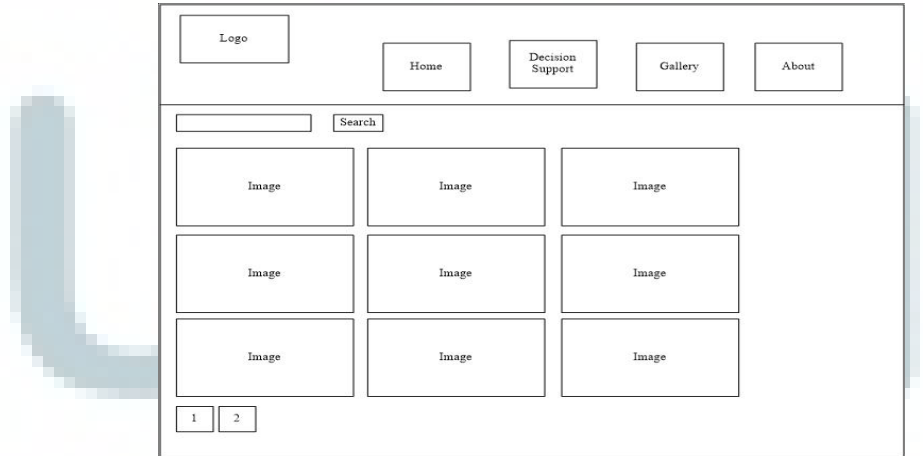

Gambar 3.18 Rancangan Antarmuka Gallery

Pada halaman *gallery* pengguna dapat melihat seluruh data rumah pada tabel *gallery* di *database*. Selain itu pengguna dapat mencari data rumah berdasarkan developer rumah tersebut pada kolom search dan menekan tombol *search*, akan ditampilkan rumah berdasarkan developer tersebut pada halaman ini.

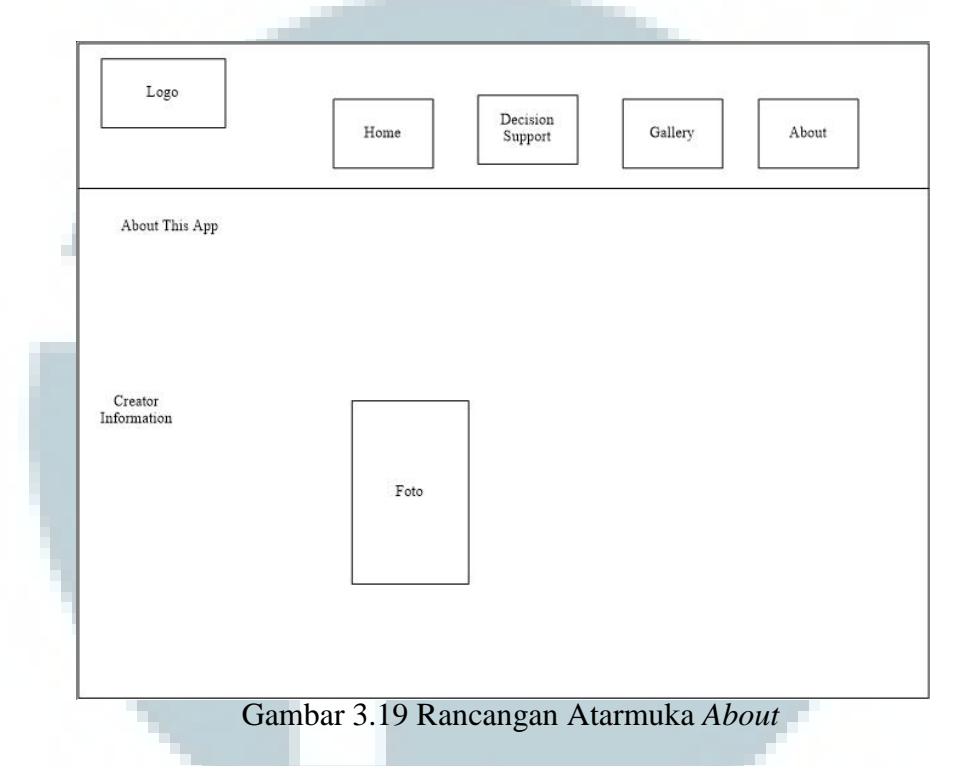

Pada halaman *about* berisi informasi tentang aplikasi ini dan pembuat aplikasi ini.

| DI TASE INFERT VALUE INTODUCTION |
|----------------------------------|
|                                  |
| LOGIN ADMIN                      |
| USERNAME                         |
| PASSWORD                         |
|                                  |
| SUBMIT                           |
|                                  |

Gambar 3.20 Rancangan Antarmuka Login

Pada halaman *login* pengguna harus melakukan pengisian *username* dan *password* untuk dapat masuk ke *admin page*. Jika *login* berhasil maka pengguna akan masuk ke *admin page*, jika *login* gagal maka akan kembali ke halaman *login*.

| Logout               |  |  |  |
|----------------------|--|--|--|
|                      |  |  |  |
| Upload to Gallery    |  |  |  |
| Insert Developer     |  |  |  |
| Update Price Rate    |  |  |  |
| Update Location Rate |  |  |  |
|                      |  |  |  |
|                      |  |  |  |
|                      |  |  |  |
|                      |  |  |  |
|                      |  |  |  |
|                      |  |  |  |
|                      |  |  |  |
|                      |  |  |  |
|                      |  |  |  |
|                      |  |  |  |
|                      |  |  |  |
|                      |  |  |  |

Pada halaman *admin* terdapat bebarapa *link* untuk masuk ke dalam beberapa subsistem berupa *Upload Gallery, Insert Developer, Update Price Rate,* dan *Update Location Rate.* 

|      | Title            |
|------|------------------|
| 1    | Photo Pilih File |
| Deve | loper            |
| Fasi | litas            |
| L    | okasi            |
| Save | Clear            |
|      |                  |

Gambar 3.22 Rancangan Antarmuka Upload Gallery

Pada halaman *upload gallery* pengguna dapat memasukkan data rumah yaitu *title* atau judul rumah, harga rumah, foto rumah, developer rumah, fasilitas rumah dan lokasi rumah. Pengguna juga dapat menyimpan data tersebut ke dalam tabel *gallery* pada *database*.

|   | nsert Developer            | Back |  |
|---|----------------------------|------|--|
| 1 | Nama DeveloperNilai (1-10) |      |  |
|   |                            |      |  |
|   | Save Clear                 |      |  |
|   |                            |      |  |
|   |                            |      |  |

Gambar 3.23 Rancangan Antarmuka Insert Developer

Pada halaman *insert* developer pengguna dapat memasukkan data developer berupa nama developer dan nilai developer. Nilai developer yang dapat dimasukkan yaitu antara satu sampai sepuluh. Semakin tinggi nilai developer yang dimasukkan semakin bagus developer tersebut.

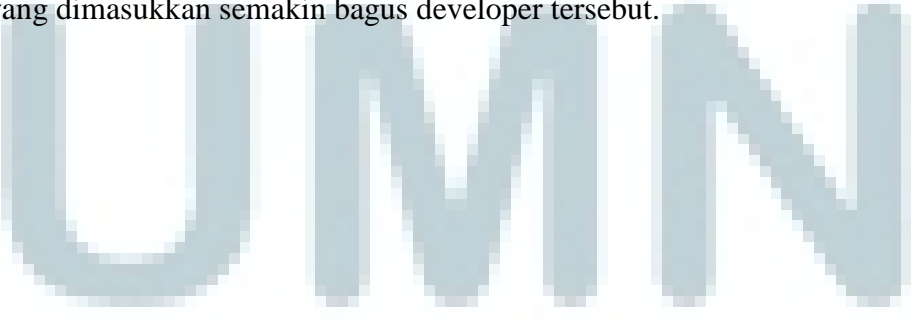

| Update Price Rate   |  | Back |
|---------------------|--|------|
| Price Min Price Max |  |      |
| Save Clear          |  |      |
|                     |  |      |

Pada halamaan *update price rate* pengguna dapat memperbarui *price\_min* pada tabel sebagai harga minimum dari rumah di kecamatan Serpong dan *price\_max* pada tabel sebagai harga maksimum dari rumah di kecamatan Serpong.

|                           |          | Back |
|---------------------------|----------|------|
| Update Location Rate      | 20       |      |
| Location Min Location Max | km<br>km |      |
|                           |          |      |
|                           |          |      |
| Save Clear                |          |      |
| 5<br>5                    |          | <br> |

Gambar 3.25 Rancangan Antarmuka Update Location Rate

Pada halaman *update location rate* pengguna dapat memperbarui *location\_town\_min* pada tabel *location\_town\_rate* sebagai lokasi minimium dan *location\_town\_max* pada tabel *locatoin\_town\_rate* sebagai lokasi maksimum. Pengguna dapat menyimpan data tersebut dengan menekan tombol *save*.

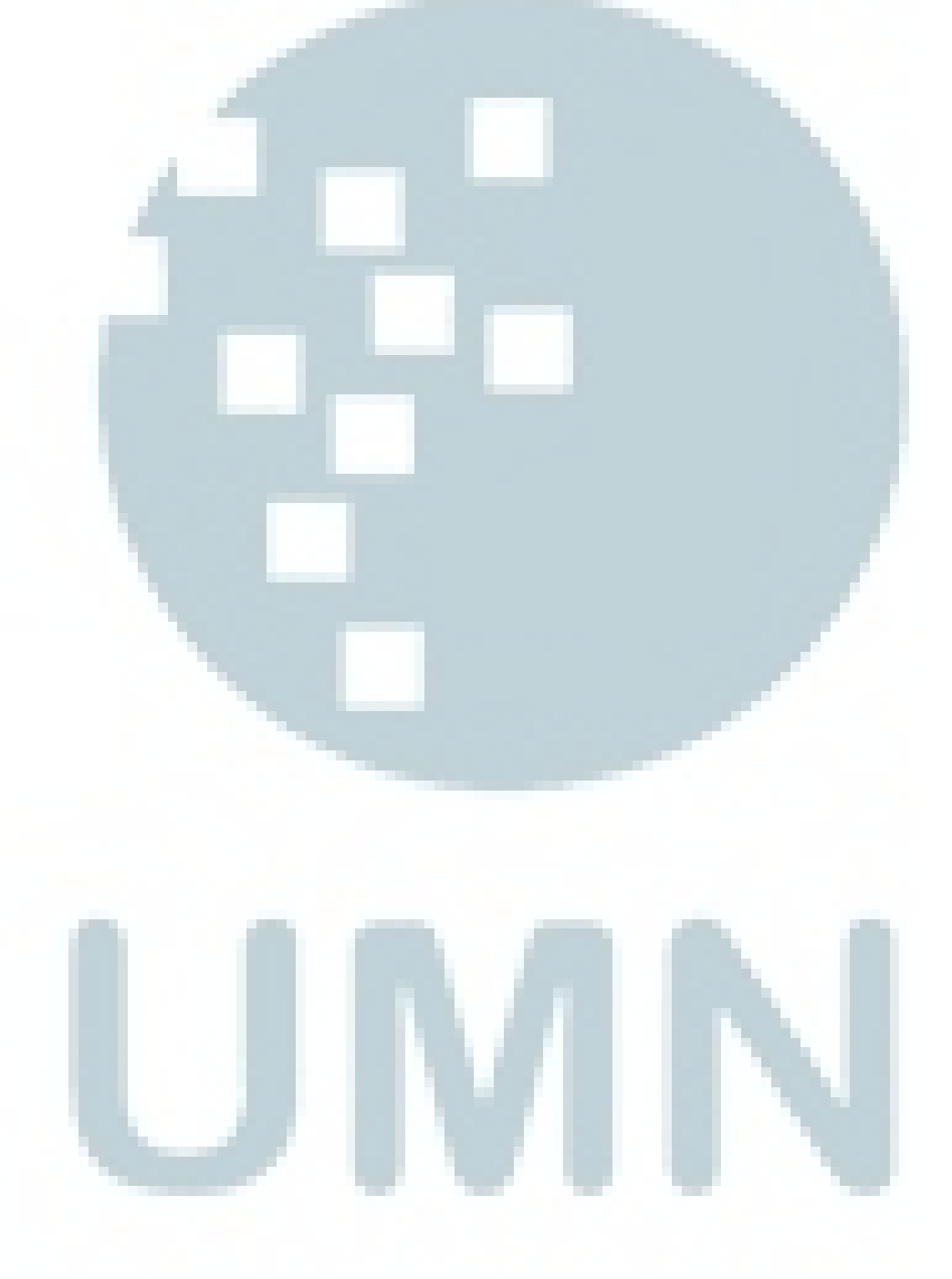